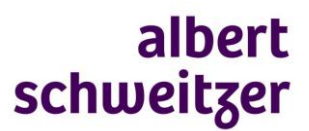

## **Bijlagen meesturen in ZorgDomein**

## Wat kun je meesturen

Documenten met aan de verwijzing gerelateerde informatie van de volgende bestandtypen:

.doc, .docx, .gif, .jpeg, .jpg, .pdf, .png, .rtf, .tif, .tiff

De maximale bestandgrootte is 10Mb (totaal 20 Mb per verwijzing)

## Hoe

- 1. Upload het bestand naar het bureaublad van je computer
- 2. Maak de verwijzing aan
- 3. Voeg de bijlage toe (onder aan de verwijsbrief knop upload bestand)

| Bijlagen                | intern.docx                                                                              |
|-------------------------|------------------------------------------------------------------------------------------|
|                         | 11 KB                                                                                    |
|                         | Bijlage toevoegen:                                                                       |
|                         | Upload bestand                                                                           |
|                         | Toegestane bestandsformaten zijn: doc, docx, gif, jpeg, jpg, pdf, png, rtf, tif, tiff.   |
|                         | Een bestand mag maximaal 10MB groot zijn. Het maximum voor alle bestanden samen is 20MB. |
| Toelichting on biilagen |                                                                                          |
| roenenting op bijlagen  |                                                                                          |
|                         |                                                                                          |
|                         | Mat collegiale prost                                                                     |

De ontvanger leest in de verwijsbrief welke bijlagen zijn meegestuurd. De bijlagen worden opgeslagen in het patiëntdossier in HiX

## **Bijlage nazenden**

Na het afronden van een verwijzing kun je nog bijlagen nasturen. Ga daarvoor naar je regiescherm.

- 1. Selecteer de juiste verwijzing en klik het venster open.
- 2. Klik op nazenden
- 3. Upload het bestand en klik op versturen

| Q      | ZP10044306                                                     |                                                           |                                          | ×                                    | Zocken Q Exporteren 🔛 |                                |                         |                                                      |  |  |
|--------|----------------------------------------------------------------|-----------------------------------------------------------|------------------------------------------|--------------------------------------|-----------------------|--------------------------------|-------------------------|------------------------------------------------------|--|--|
| Rol    | I Patiënt                                                      | Labels                                                    | Ontvanger                                | Verzender                            | Datum                 |                                | Status /                | ictie                                                |  |  |
| e de c | Mevr. Z.D.<br>Testpatiënt - van<br>ZorgDomein (31-<br>12-1990) | verwijsafspraak,<br>Siik-, hoest- en/of<br>globusklachten | Albert Schweitzer ziekenhuit, Sliedrecht | S. Schoenmakers, Herzenden berichten | 27-05-2021            |                                | AFGEROND                | *                                                    |  |  |
|        | ZP10044306                                                     |                                                           |                                          |                                      |                       |                                |                         |                                                      |  |  |
|        | Documenten                                                     |                                                           |                                          | Status                               |                       | Bijlagen                       |                         | Acties                                               |  |  |
|        | afspraakbericht                                                |                                                           |                                          | Verzonder                            | 1                     |                                |                         | PDF (+)<br>Herzenden 11                              |  |  |
|        | patiëntbericht                                                 |                                                           |                                          | Verzonder                            | 1                     |                                |                         | (PDF [4])<br>Herzenden 1                             |  |  |
|        | verwijsbrief                                                   |                                                           |                                          | Verzonder                            | ,                     | 🖉 1 bijlage                    |                         | PDF (+)<br>Herzenden <b>1</b><br>Bijlagen inzien (+) |  |  |
|        |                                                                |                                                           |                                          |                                      |                       | Verslag uitbrengen Nazending Ø | Hergebruiken verwijzing | Annuleren verwijzing X                               |  |  |

<u>Let op</u>: de ontvanger krijgt geen notificatie van een nagezonden bijlage. Zorg dat de ontvanger op de hoogte is dat je een bijlage nastuurt. Ook nagezonden bijlagen worden opgeslagen in het HiX-patiëntdossier.